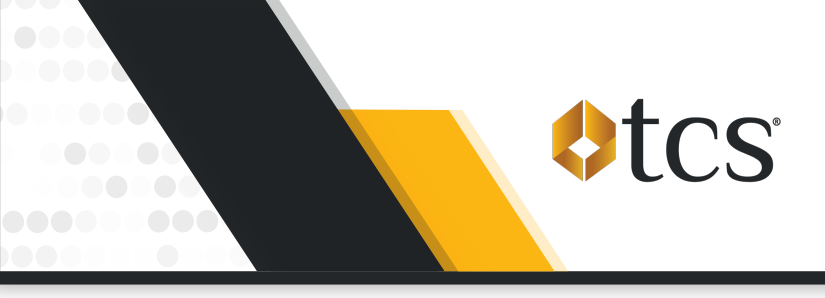

Initiate Zelle® Payment Requests directly from the TCS Mobile App! Just set up your Zelle® account details within the TCS Mobile App, request an amount, approve the payment with your bank, and you can begin fueling!

In case you need some help, here are step-by-step instructions.

### **Setting Up Your Zelle® Account**

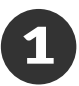

Select "Zelle®" in the "More" menu and click "Setup Zelle®".

| 52                                                  | .11 5G 82        | 12:47                                 | .ı  <b>२ 6</b> 3) | 11:10                      |
|-----------------------------------------------------|------------------|---------------------------------------|-------------------|----------------------------|
| <pre>\$tcs</pre>                                    |                  |                                       |                   | Zelle® pov                 |
| èst -                                               |                  | More                                  |                   |                            |
| is<br>fit Available                                 | \$849.19         | Account                               |                   |                            |
|                                                     | ¢10.77 x         | 20 Manage Users                       |                   | Setu<br>Please link your 7 |
| ame savings                                         | \$10.77          |                                       |                   | to your                    |
| Activity                                            | \$0.00           |                                       |                   | Once the setup is o        |
| ment Activity                                       | \$0.00           | Payments                              |                   | the TC                     |
| ls your account seci                                | ire?             | 2 70100                               |                   |                            |
| verified and authorized o<br>complete transactions. | ardholders can   | Reports<br>Transactions<br>Statements |                   |                            |
| ns                                                  | >                | ㎡ All Reports                         |                   |                            |
|                                                     | 11/27/17 3:23 PM | General                               |                   |                            |
| heck<br>H Card                                      | 102017. M        | ② Contact Us                          |                   |                            |
| Check                                               | 11/27/17.3. PM   | Report Feedback                       |                   |                            |
|                                                     |                  |                                       |                   |                            |
| <b>_</b> ) (\$                                      |                  | G <b>B</b> €                          | <b>.</b>          | Ze                         |

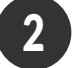

Select "Yes" if you already have a Zelle® account and to agree to the terms.

Select "No" to learn more about setting up an account.

sos 🗢 🗖 11:10 11:10 Zelle® powered by blynk™ Setur ed by bly itting, I agree to the foregoing

Next, fill out the Setup Form with your Account Holder Name, Zelle® Account Identifier (either a phone number or an email address), and Authorized Signature and click "Setup".

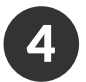

# **Initiating Payment Requests**

- a. Select "Zelle®" under the "More" menu and click "Initiate Payment Request".
- b. Enter the amount you want to request
- c. Add additional details in the optional memo field
- d. Click "Initiate Payment Request"
- e. Go to your banking app/website to approve the request.

|                                                                                                    |                      |                                                                                                    | 10.54            | •                                                                     | 56 98     | 11:10                                                    | 505 · <del>·</del>                           |
|----------------------------------------------------------------------------------------------------|----------------------|----------------------------------------------------------------------------------------------------|------------------|-----------------------------------------------------------------------|-----------|----------------------------------------------------------|----------------------------------------------|
| ♦tcs <sup>-</sup>                                                                                                    |                      | ,                                                                                                    | K Zel            | lle® powered by blynk™                                                | м         | A Back Issue Zelle® Die                                  | went Peruest                                 |
| CS Tex Test                                                                                                    | More                 |                                                                                                    |                  | cent Zelle® Payment Request                                           | s >       |                                                          | ,,,,,,,,,,,,,,,,,,,,,,,,,,,,,,,,,,,,,,,      |
| Jalances                                                                                                    | Account              | 2                                                                                                    | itatus Ai        | mount Date                                                            | Submitted | Issue Payment Reques                                     |                                              |
| Credit Available \$849.3                                                                                                    | .9                   |                                                                                                    | Clased \$1       | L.00                                                                  | 2/7/24    | Using this service initiates<br>through Zelle®. When you | a Payment Request<br>click on "Initiate Payr |
| Lifetime Savings \$18.                                                                                                    | 77 > 26 Manage Users | s<br>                                                                                                    | <b>Geed</b> \$1  | L.00                                                                  | 1/31/24   | messages and approve the                                 | payment to TCS.                              |
| Today's Activity \$0.                                                                                                    | 00 🔀 Order Supplies  | is in the second second second second second second second second second second second second second second se | <b>Seed</b> \$1  | L.00                                                                  | 1/31/24   | The maximum amount you                                   | may request is \$50,0                        |
| Statement Activity \$0.                                                                                                    | 00 Payments          |                                                                                                    | 0mml \$1         | 1.00                                                                  | 1/31/24   | Amount of Zelle® Paymen                                  | it Request                                   |
| by our account secure?     Converting of the system more security with<br>Convergence of the system more security with<br>Convergence of the system more security with<br>convergence of the system more security with<br>convergence of the system more security with<br>convergence of the system security with<br>convergence of the system security<br>convergence of the system security<br>convergence of the system secure security<br>convergence security<br>convergence of the sys | 2 Zelle®<br>Reports  |                                                                                                    | S Credit Availat | View All obe Fortlate Payment Request Update Bank/Zellerk Zeller& FAQ | \$0.00    | Ancohr                                                   | nent Feasest                                 |

### Approving Payment Requests

All Payment Requests must be approved in your banking app or on your bank's website.

#### **Approving Initial Payment Requests:**

- The setup process is NOT complete until the Payment Request is approved.
- Once you have approved the initial Payment Request, your Zelle® account identifier will then be linked to your TCS account to allow you to initiate Payment Requests from the TCS Mobile App within seconds.

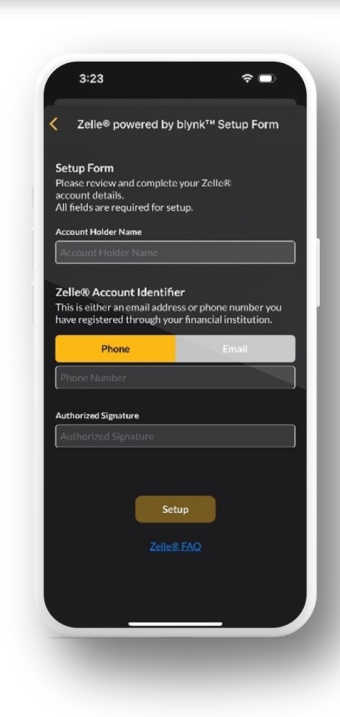

## Additional Zelle® Resources

## **Updating Your Bank**

To update the bank used to send Zelle® payments select "Update Bank/Zelle®" on the Zelle® screen. This will prompt you to redo the "Setup Zelle®" process.

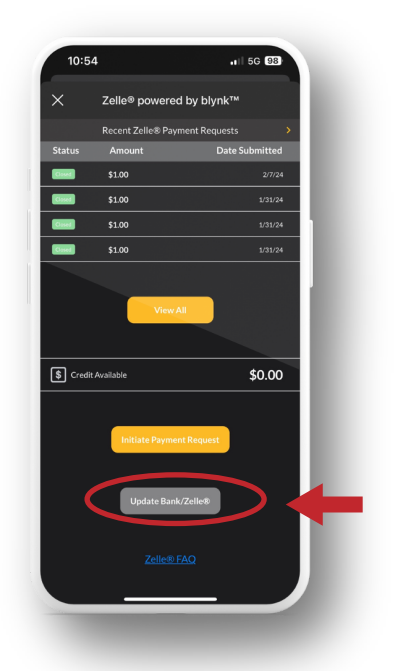

View Your Recent Zelle® Payment Requests

- a. Select "View all" on the Zelle® screen.
- b. Filter by selecting "Open", "Closed", or "Failed" Payment Requests.
- c. Select a payment to view additional details.

| < z                              | elle® powered                           | l by blynk™                     | < Back             | Historic Zelle® F                                                           | ayments                |
|----------------------------------|-----------------------------------------|---------------------------------|--------------------|-----------------------------------------------------------------------------|------------------------|
| Re                               | ecent Zelle® Payr                       | nent Requests                   | > Ore              | m (0) Closed (0)                                                            | Failed (0)             |
| Status a                         | Amount                                  | Date Submitte                   | d                  |                                                                             |                        |
| Cased 5                          | \$1.00                                  | 2/7/.                           | 24 An              | nount                                                                       | Date Submitted         |
| Cised S                          | \$1.00                                  | 1/31/:                          | \$2                |                                                                             |                        |
| Cisel S                          | \$1.00                                  | 1/31/:                          | 24                 |                                                                             | 00108/04               |
| Coved 5                          | \$1.00                                  | 1/31/3                          | 24                 |                                                                             | 02/06/24               |
|                                  |                                         |                                 | \$11               | 2.00                                                                        |                        |
|                                  |                                         |                                 | \$2                |                                                                             |                        |
| <ul> <li>Credit Avail</li> </ul> | lable                                   | \$0.0                           | \$22<br>D          |                                                                             |                        |
| \$ Credit Avail                  | iable                                   | \$0.0                           | 52<br>D            |                                                                             |                        |
| \$ Credit Avail                  | Rable<br>Initiate Paymer                | \$0.0                           | 52<br>D            |                                                                             |                        |
| § Credit Avail                   | Rable<br>Initiate Paymer                | \$0.0                           | 52<br>D<br>Only (B | se last 30 days of Payment                                                  | Results 4              |
| \$ Credit Avail                  | lable<br>Initiate Paymen<br>Update Bank | \$0.01<br>It Request<br>/Zeile® | 52<br>D<br>Only th | ixe last 30 days of Payment<br>Please log into Mx IC3<br>additional payment | Requests are displayed |

# View Payment Request Statuses & Banners

**OPEN STATUS**: A Payment Request has been sent but has not been approved or declined in your banking app/website.

| X Zelle® p                                  | oowered by blynk™                                         |
|---------------------------------------------|-----------------------------------------------------------|
| Recent Ze                                   | Ile® Payment Requests                                     |
| Zelle® Registra<br>complete the Pa<br>bank. | tion not complete - Please<br>ayment Request through your |
| Status Amount                               | Date Submitt                                              |
| \$23.45                                     | 2/6                                                       |
| \$12.34                                     | 2/6                                                       |
| \$12.00                                     | 1/30                                                      |
| \$25.00                                     | 1/30                                                      |
|                                             | View All                                                  |
| S Credit Available                          | \$0.0                                                     |
| Made a mista                                | ake during Zelle® setup?<br>Redo Setup                    |

**CLOSED STATUS:** The Payment Request was completed and the funds have been added to your TCS account balance.

| 10:55        |                                        |                                                          |                                                  | . II LTE 🛛     |
|--------------|----------------------------------------|----------------------------------------------------------|--------------------------------------------------|----------------|
| < Back       | Histo                                  | c zelle®                                                 | Payme                                            | ots            |
| Open (0)     | Q                                      | Closed                                                   | 0)                                               | Failed (0      |
| Amoun        | t                                      |                                                          | Da                                               | ate Submitte   |
|              |                                        |                                                          |                                                  |                |
| \$1.00*      |                                        |                                                          |                                                  |                |
| \$1.00*      |                                        |                                                          |                                                  |                |
| \$1.00*      |                                        |                                                          |                                                  |                |
|              |                                        |                                                          |                                                  |                |
| Only the las | i <b>t 30 day:</b><br>Please l<br>addi | s <b>of Payme</b><br>og into <u>My T</u><br>tional payme | nt Reques<br><u>CS Fuel</u> to s<br>ent history. | its are displa |
|              |                                        |                                                          |                                                  |                |
|              |                                        | <u>Zelie® F</u>                                          | AQ                                               |                |
|              | _                                      |                                                          |                                                  |                |

If you need assistance or have questions, please call TCS at 844-827-7696.

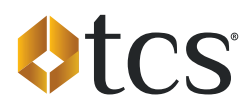